## 都立図書館所蔵 外国語の子供の本の探し方

1. 都立図書館の蔵書検索(OPAC)ページを開きます。

https://catalog.library.metro.tokyo.jp/winj/opac/search-detail.do?lang=ja

| <18時6世><br>・資料の構成方法や探U<br>多単回面的(42-339-40<br>・9月下旬から2月中旬)<br>送しまず、経当資料(57)<br>なくなります。期間中、<br>・回園開発報を以子えんの<br>利用いただけない回路<br>気子生素ご覧ください。         | 、方をお知りになり、<br>300) またはメニ品<br>まで、都豆中央回告<br>まで、都豆中央回告<br>(数テータは、後送)<br>置曹操剤にあぶさ)<br>のメンテナンスのたい<br>(かります、詳した)<br>ご不像をおおけいし、 | たい方は、電話(中央)<br>でお問い合わせください<br>前の回避や年識の一部す<br>が見てするまで、一時約<br>れていても利用できない<br>の、単立回動物の範疇等<br>はごちらの部立回動機構<br>ますが、ご場解とご信仰                                                                                                    | (清朝)(3-3442-045)。<br>か、<br>た、新立5季回唐指に当<br>に、新吉休奈に表示され<br>場合があります。<br>(栄等webサービスをご<br>間システムメンテナン)<br>タエ加利いたします。 | (He)(#)()                              | - <b>H</b> | 3 ≮000±<br>0 11±≢<br>ע                                                                                                    | HTHERALSJA-J<br>RW and CO<br>anti \$=1 O<br>tro⊢ NCINKO<br>B#UB English                                                                                                    |
|----------------------------------------------------------------------------------------------------|----------------------------------------------------------------------------------------------------|----------------------------------------------------------------------------------------------------|----------------------------------------------------------------------------------------------------|----------------------------------------|------------|----------------------------------------------------------------------------------------------------|----------------------------------------------------------------------------------------------------|
| 服服终余                                                                                                    | 實料紹介                                                                                                    | レファレンス                                                                                                    | Myライブラリ                                                                                                    | リサーチページ<br>郵送撤写申込                      | 利用者(       | 兩位登録                                                                                                    | NLT                                                                                                    |
| <b>業業状態</b> -                                                                                                    |                                                                                                    |                                                                                                    |                                                                                                    |                                        | T          | 18:001765 F-1                                                                                                    | 10 mil                                                                                                    |
| (1) (1) (1) (1) (1) (1) (1) (1) (1) (1)                                                                                                    | を<br>10月1日 ボタンを押し                                                                                                    | てください。                                                                                                    | + 2622                                                                                                    | 2721<br>2808 • 2721                    |            | 総第31条と3<br>A&AH<br>- 2 KDA<br>- 2 KDA<br>- 2 KDA<br>- 2 KDA                                                                                                    | 表示力法<br>12 ≥344±<br>□+403#                                                                                                    |
| (1) (1) (1) (1) (1) (1) (1) (1) (1) (1)                                                                                                    | そ<br>秋市J ボタンを押し<br>ていません。<br>リナ                                                                                          | てください。<br>ガット 8                                                                                                    | * 112                                                                                                    | 2808 • 275)<br>5                       | 188<br>117 | 総定対象に<br>対象面料<br>デ 1008<br>デ 1008<br>・<br>テ 1008<br>・<br>のの構築<br>「<br>分数数<br>・<br>デ 中央                                                                                                    | र्थक्र 515<br>२ काउंदद<br>च क्स्फ्रिक<br>ड क्स्फ्रि<br>2 कक्स                                                                                                    |
| 職務第一<br>「Q、蔵書検索<br>「Dジイン」<br>「開新以上入力し、」」<br>(計算】個人類的以れ、<br>タイトル                                                                                | を<br>19月1 ポランを伴し<br>バレは世ん。<br>リオ                                                                                         | t <fiziv.< td=""><td>・ 加速<br/>第<br/>を含む</td><td>25842 • 2723</td><td></td><td>総定対象と1<br/>Nation<br/>ディロル<br/>ディロル<br/>ディロル<br/>ディロル<br/>ディロル<br/>新聞<br/>ディー<br/>和成の</td><td>2000<br/>2000<br/>-+4000<br/>-4000<br/></td></fiziv.<> | ・ 加速<br>第<br>を含む                                                                                               | 25842 • 2723                           |            | 総定対象と1<br>Nation<br>ディロル<br>ディロル<br>ディロル<br>ディロル<br>ディロル<br>新聞<br>ディー<br>和成の                                                                                                    | 2000<br>2000<br>-+4000<br>-4000<br>                                                                                                    |
| 職務第・<br>() () () () () () () () () () () () ()                                                                                                 | を<br>19月1 ポタンを押し<br>このは世ん。<br>リオ                                                                                         | t < të bu                                                                                                    | ・ 加速<br>株式<br>を含む - マ<br>を含む - マ                                                                               | <b>副規制 * 2</b> 7337<br>2<br>and<br>and |            | 総定対象と1<br>Mann<br>2 NDa<br>2 NDa<br>2 NDa<br>2 NDa<br>2 NDa<br>2 NDa<br>2 中元<br>MAE<br>2 中元<br>MAE<br>2 中元                                                                                                    | барлад                                                                                                    |
| 職務第二<br>()、蔵書検索<br>(ログイン)<br>()(加索)(レンスカレ、1)<br>()(点)(県人)(加速)(<br>タイトル、1)<br>()(点)(県人)(加速)(<br>単の市)(山の市)() ()()()()()()()()()()()()()()()()()( | 2<br>8883 #9>2000<br>TURENA<br>UI<br>UI                                                                                  | てください。<br>だがた                                                                                                    | ・ 加速<br>たさむ 〜<br>を含む 〜<br>を含む 〜<br>を含む 〜                                                                       | 28988 • 2753<br>and<br>and<br>and      |            | <ul> <li>総合対象と3</li> <li>対象数</li> <li>ジャロ車</li> <li>シャロ車</li> <li>シャロ車</li> <li>シャロ車</li> <li>シャロ車</li> <li>ジャス</li> <li>副品区分</li> <li>ジャス</li> <li>副品区分</li> <li>ジャス</li> <li>コークス</li> <li>ション</li> <li>ション</li>     &lt;</ul> | 数示力法<br>② m3/+ 12<br>→ 44038<br>→ 44038<br>→ |

2. 検索に必要な項目を入力し、「検索」をクリックします。

(「〇〇**語の絵本をすべて探す場合」、「〇〇語の子供の本すべてを探す場合」**は、最終ペ ージを参照してください。)

| この枠の中            | [] 蔵書検索                                            |                     |            | • 201022 | 10.1 · 202             | 小桃園            | 検索対象と表示方法                                                                                                    |         |
|------------------|----------------------------------------------------|---------------------|------------|----------|------------------------|----------------|----------------------------------------------------------------------------------------------------|---------|
| の1項目以上<br>入力します。 | ロジイン<br>100号GCエンカレー INERT :<br>SERCE WAARINGLE CAR | ボダンを伴してください。<br>なん。 |            | _        |                        | নার            | 対象的料         対象的料           2 第28章         2 新設年後           2 第28章         2 新設年後           2 第28章         - 中枢回音           - 由戸秋明         - 恒原表片           - 金田村         - 金田村                                                                                                    |         |
|                  |                                                    | Utyh                | 統領         |          |                        |                | Hall<br>Rea Vill                                                                                                    | 「児童資料」  |
|                  | 941F76 4                                           | Harry Potter        | 1055       | ~        | and                    | ~              | magash                                                                                                    | けにチェック  |
|                  | ₩0. ¥                                              |                     | 支命む        | ~        | erid                   |                | CLARGEN C W24 RH                                                                                                    |         |
|                  | 出版者 🌱                                              |                     | を含む        | ~        | end                    | -              | 「一元里県村」「元里県光貞村」<br>「一元里県光貞村」<br>「二元里県光貞村」<br>「二元里県光貞村」                                                                                                    |         |
|                  | 4-9-F Y                                            |                     | 10.05      |          |                        |                |                                                                                                    |         |
|                  | 具紙検索では、肉名病人を1                                      | 別したり、着音高等に別名の       | がある場合はあわせて | RRURT.   |                        |                | □ est                                                                                                    |         |
|                  | 著者供給・参照違氏の                                         |                     | HILE       |          | and                    | 1              | 21817 2.5770                                                                                                    |         |
|                  | CREAR MASS                                         |                     | mile       |          |                        |                | 単程通信の見入れ名                                                                                                    |         |
| _                | 構成的は 単位には構成でき                                      | ませんっ                |            |          |                        |                | Contraction of the local sectors of the local sectors of the local secto |         |
|                  | O MAIN PRIMINO                                     |                     |            |          | -335                   |                | ここをクリック                                                                                                    | すると言語を選 |
|                  | 出版年ノ<br>新聞和加加加加加                                   | #~                  | α          |          | 新田 - 新田<br>フラン 3月      |                |                                                                                                    |         |
|                  | 通利而限                                               |                     |            | ~ *      | イン語                    |                | 択できます。                                                                                                    |         |
|                  | 37.04/200755                                       |                     |            | ~        | (タリア語                  |                |                                                                                                    |         |
|                  | デキストの言語                                            | ●英語                 |            |          | 2/5イン価<br>3本語          |                |                                                                                                    |         |
|                  |                                                    |                     |            | 7        | (スランド語                 |                |                                                                                                    |         |
|                  |                                                    |                     |            | 91       | (12日)                  |                |                                                                                                    |         |
|                  |                                                    |                     |            | 21       | (んランド語 (第<br>(んランド語 (前 | (1-5)<br>(1-6) |                                                                                                    |         |
|                  |                                                    |                     |            | 87       | アイムランド味                |                |                                                                                                    |         |

3. 検索結果一覧が表示されます。

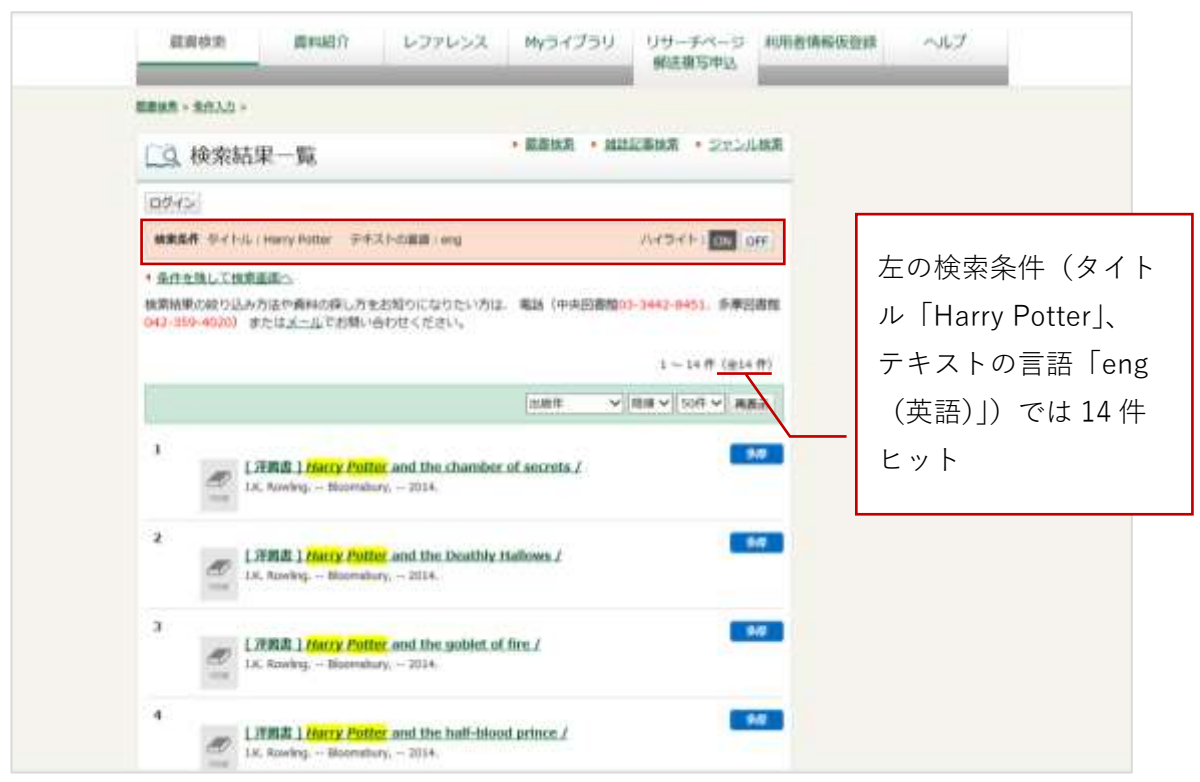

各タイトルをクリックすると、資料詳細画面が表示されます。(次の画像)

- 4. 資料詳細画面では、所蔵場所など詳しい情報がわかります。
- (↓所蔵場所が「こども外」の場合の画面)

|       | La m                      | 料詳細                           |                                           | · #2                     | 196 <b>2</b> • 26 | LERMS. | • 2221   | 山坡南     |     |      |         |     |
|-------|---------------------------|-------------------------------|-------------------------------------------|--------------------------|-------------------|--------|----------|---------|-----|------|---------|-----|
|       | 10242                     |                               |                                           |                          |                   |        |          |         |     |      |         |     |
|       | -                         | P≪hill-1 Herry                | Potter 〒キストの意識                            | (199.)                   |                   | 1143   | -(1-)    | OFF.    |     |      |         |     |
|       | * <u>801111</u><br>* MoRe | して検索画道へ                       | • <u>二和へ用る</u><br>14                      | AH. 1.88                 |                   |        | 30       | oites • |     |      |         |     |
|       |                           | ( )¥86.80 )<br>5. 1.35. Randa | Harry Potter and the<br>ng tiloumibury, 2 | chamber of secre<br>014. | ets /             |        |          |         |     |      |         |     |
| 都立多摩[ | 図書館の                      | ת –                           | 7                                         | Г                        |                   | 館      | 「内で      | 本の      | 場所な | がわか  | らないときは、 |     |
| こども)  | のへや」                      |                               | /                                         |                          |                   | 左      | の請       | 求記      | 号、右 | 古の資料 | 料コードをひ  | かえて |
| にありま  | す。                        |                               | /                                         |                          |                   |        | 員に       | お尋      | ねく† | ぎさい。 | 0       |     |
|       | 所蔵は1件                     | 定事(-)                         |                                           |                          |                   |        |          |         |     |      |         |     |
|       | 所能加                       | nman                          | 請求記号                                      | AH3-F                    | 调相区的              |        | ANICHE   | -       |     |      |         |     |
|       | 開/明/山                     | 通知予定日                         | REWE                                      | NUMBER OF                | 利用机能              | 予約書    | AUNTE    | 構改      |     |      |         |     |
|       | 34                        | 626M                          | P/ 933/ R209/ 6-2                         | 7106490782               | 14.0000           |        | N. ACHIN |         |     |      |         |     |

| )党中112年4月         |                                          |  |
|-------------------|------------------------------------------|--|
| 150N              | 1408855909 (hbk.)                        |  |
| 158N1345          | 9781406855904 (http://                   |  |
| デキストの問題           | PEIA                                     |  |
| shiff : NOC900    | 933.7                                    |  |
| 保人物省標目            | Bowling, J. K.                           |  |
| ネタイトル             | Harry Pothy and the chamber of secrets / |  |
| 896               | J.K. Howing.                             |  |
| 121AVAS + 10FPDAS | Landon :                                 |  |
| 1246年1月12日前       | tiformysbury,                            |  |
| 12585年 - 18月1年    | 2014.                                    |  |
| 8.00              | 359 p. :                                 |  |
| 他们利用的原则           | 16.1                                     |  |
| 大雷波               | 21 0%                                    |  |
| シリーズタイトル線         | Harry Potter series :                    |  |

(↓所蔵場所が「閉架」の場合の画面)

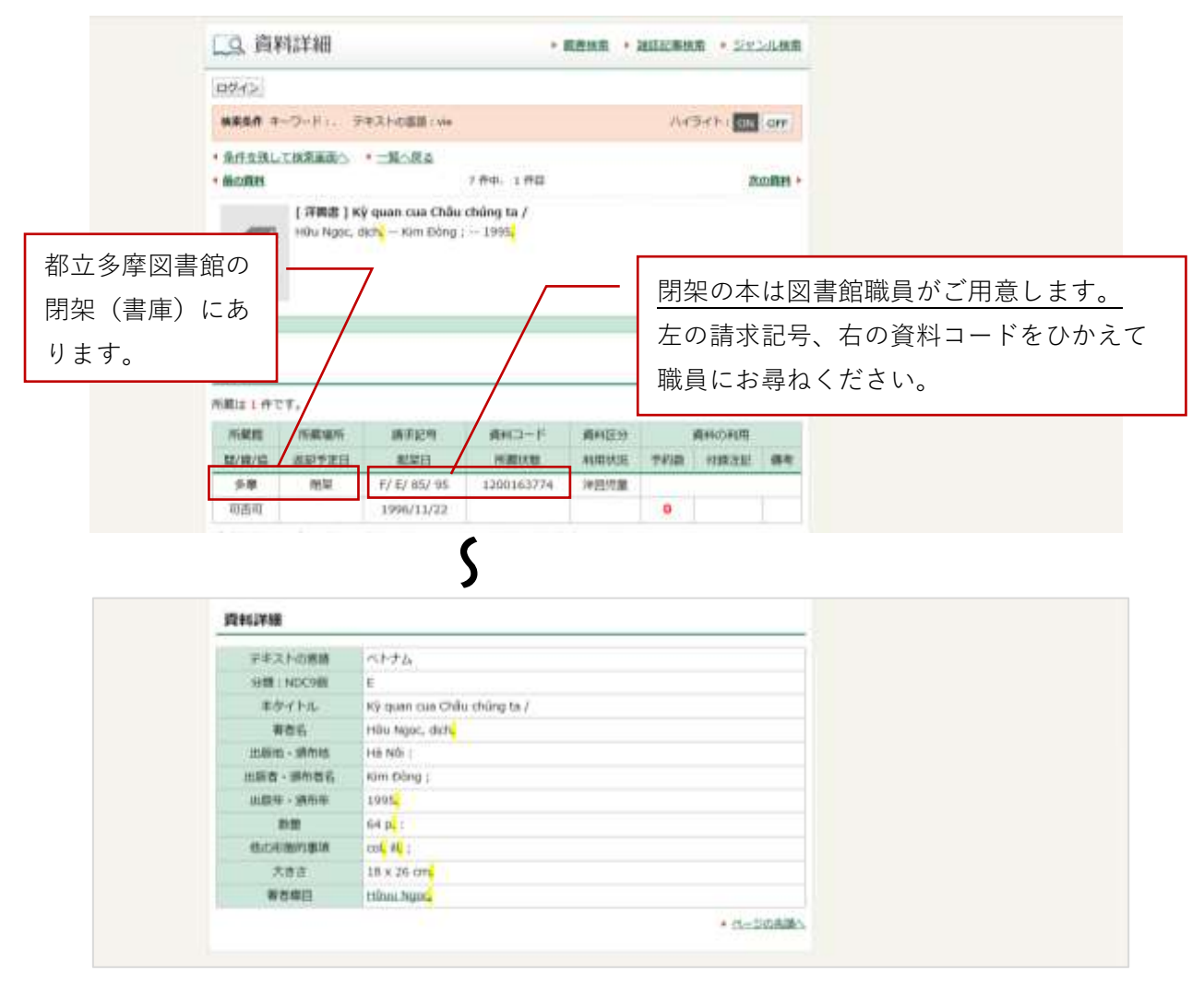

## (○○語の絵本をすべて探す場合)

※下記の例では、中国語で書かれた、分類「E:絵本」の本を検索します。

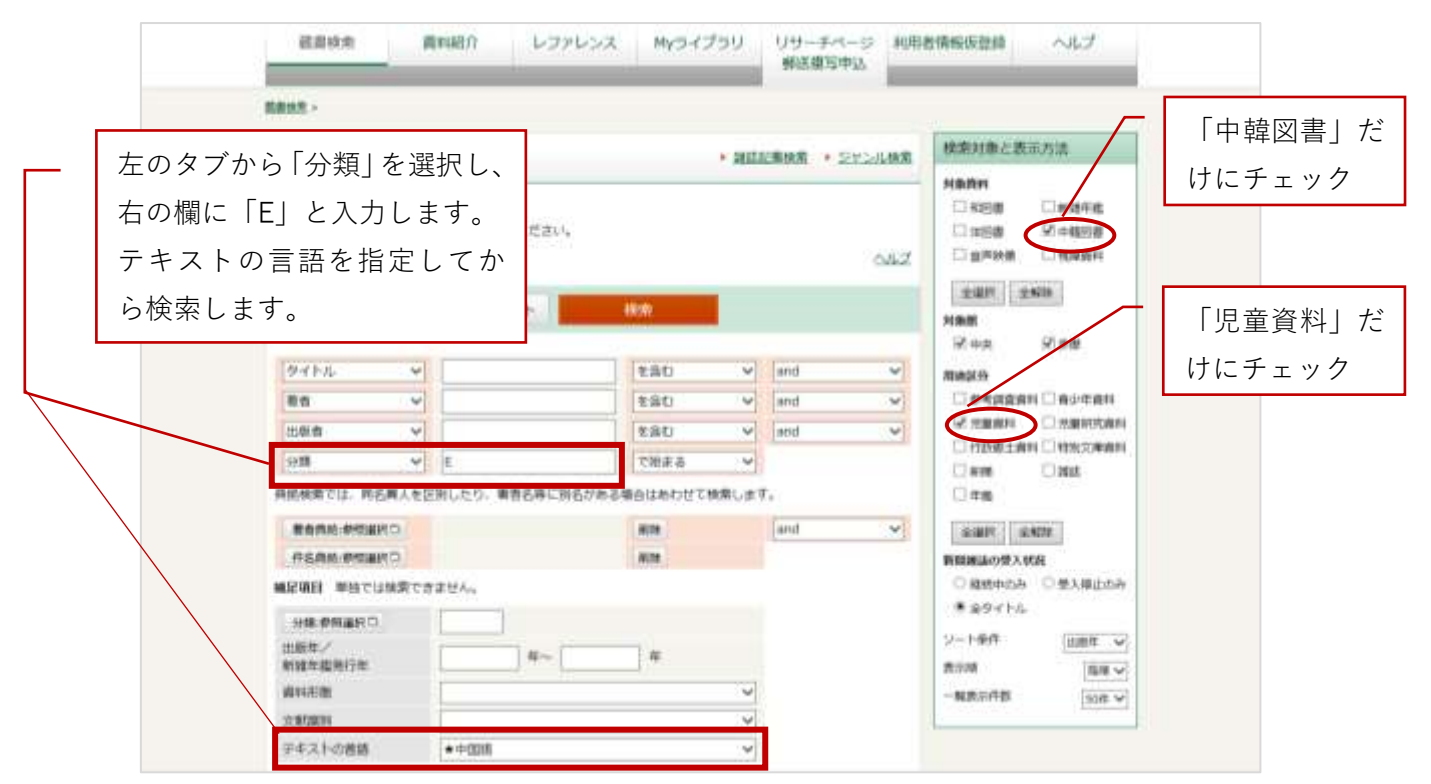

## (○○語の子供の本をすべて探す場合)

※下記の例では、ベトナム語で書かれた、子供の本を検索します。キーワードに「.」(ピ リオド)と入れると、タイトルなどの本の内容のどこかに「.」が含まれる本を探します。

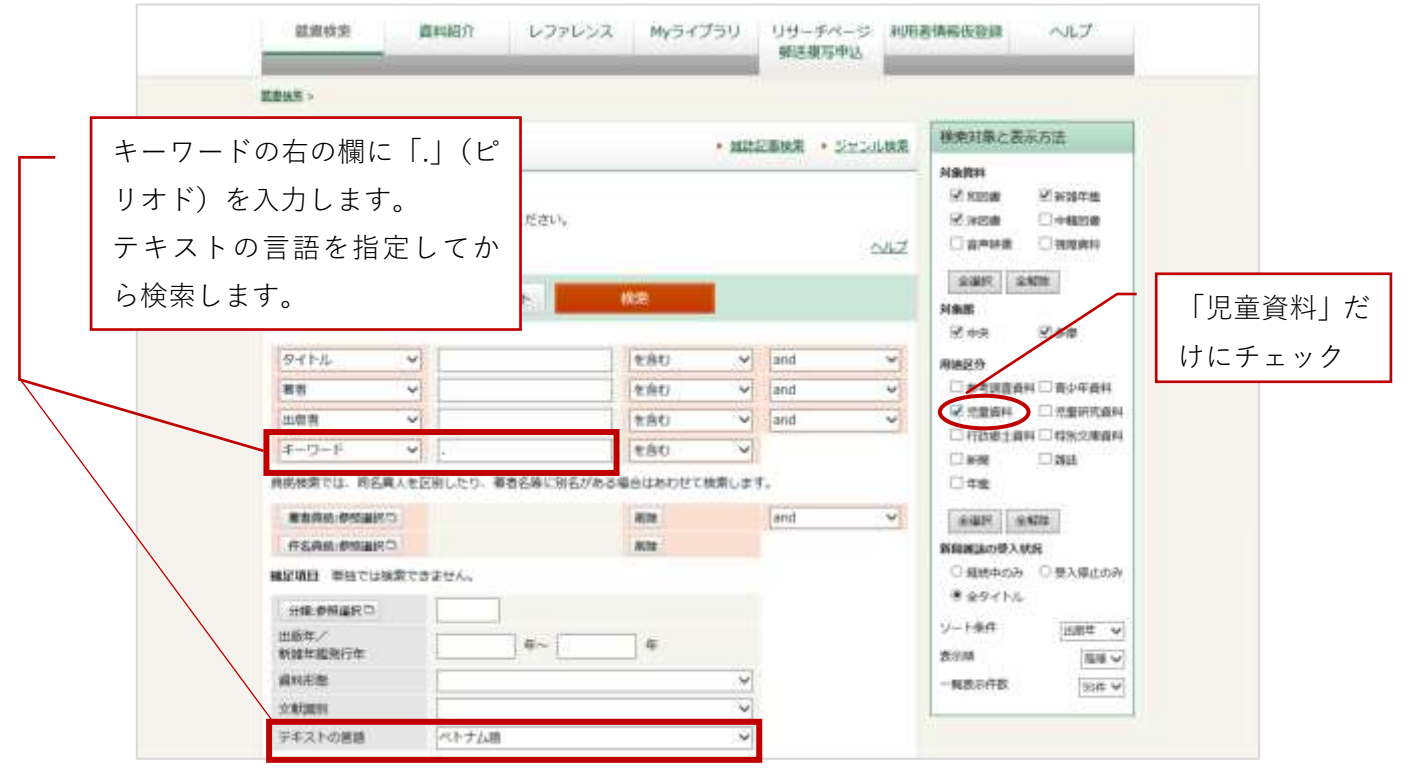